### Data pack collation spec

A step by step guide to extracting and presenting data on claimant count, universal credit claims, furlough figures and CAB advice trends for the East of England.

### Purpose:

- The purpose of this slide set is to provide a 'snapshot' of real-time data that captures the social and economic impacts of the coronavirus pandemic on local communities.
- This data should be used to consider the direction of travel, potential impact on people's mental health locally, encourage collaboration with key partners and development of services as the coronavirus control measures ease and economic support to the self employed and businesses draws to a close.

#### Data sets:

- **DWP Claimant count** counts the number of people claiming Jobseeker's Allowance plus those who claim Universal Credit and are required to seek work and be available for work.
- Universal Credit is a payment that helps with living costs due to low income, being out of work or unable to work replacing Child Tax Credit, Housing Benefit, Income Support, incomebased Jobseeker's Allowance and Employment Support Scheme and Working Tax Credit.
- Job Retention Scheme (Furlough) was set up in March 2020 to help pay worker's wages if they are unable to work during the pandemic. Employers claim a grant so workers receive up to 80% of their usual wages to a total of £2,500 each month. Furlough has been extended to September 2021, at 70% of wages from July up to a maximum of £2,187.50p each month, and from August to 60% of wages up to a maximum of £1,875.00p each month.

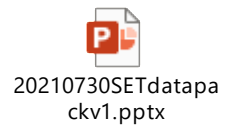

• Citizens Advice in the East of England: Issues dealt with in person, by telephone, email or web chat.

Data sets:

- Benefits (Income Support, Jobseekers Allowance and other benefits issues) and Universal Credit
- Employment including Self Employment, Redundancy and Furlough scheme
- Debt, Financial Services and capability and Legal
- Relationship and Family including Divorce, Separation, dissolution, Children and Bereavement
- Housing including Homelessness, access and provision of accommodation and Housing associations
- Food banks

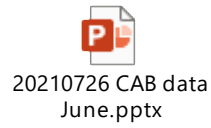

### **Claimant count from Nomis**

Nomis - Official Labour Market Statistics (nomisweb.co.uk)

- Home page browse data sources claimant count claimant count by sex and age
- Query data

| nomis<br>official labour market stati                        | stics                                          |                                                                                                    | email support   As As As Search Norris.                             |  |  |  |  |
|--------------------------------------------------------------|------------------------------------------------|----------------------------------------------------------------------------------------------------|---------------------------------------------------------------------|--|--|--|--|
| Home Data Sources Are                                        | a reports Star                                 | lard reports Data downloads Census Need help?                                                                                                    | Sign-in 🗘 Settings                                                  |  |  |  |  |
| You are here: Data downloads > Q                             | uery > Claimant cou                            | t by sex and age ->- Summary of selections                                                                                                    |                                                                     |  |  |  |  |
| Claimant count by<br>analysis: output data for a single date | sex and ag                                     | Change dataset<br>Change analysis                                                                                                    |                                                                     |  |  |  |  |
| Gende me step by step                                        | Importa                                        | t Note - Claimant Count Data For January 2021                                                                                                    |                                                                     |  |  |  |  |
| Geography<br>Date                                            | Due to proce<br>substantially                  | ing issues, a small number of Universal Credit claims may not be included in the January 2021 Claimant Count. This may affect up to 20,000<br>newer. These claims are expected to be included in future Claimant Count releases. | 0 claims throughout the UK, but the actual number is expected to be |  |  |  |  |
| Age<br>Rates                                                 | Summary Of Selections                          |                                                                                                    |                                                                     |  |  |  |  |
| Sex                                                          | Below is a summary of your current selections: |                                                                                                    |                                                                     |  |  |  |  |
| Review selections:                                           | Geography                                      | This needs to be selected                                                                                                    |                                                                     |  |  |  |  |
| Summary Of Selections                                        | Date                                           | Jun 2021 (latest data) (default)                                                                                                    |                                                                     |  |  |  |  |
| Get your data:                                               | Age                                            | All categories: Age 16+ (default)                                                                                                    |                                                                     |  |  |  |  |
| Format / Layout                                              | Rates                                          | Claimant count (default)                                                                                                    |                                                                     |  |  |  |  |
| Download Data                                                | Sex                                            | Total (default)                                                                                                    |                                                                     |  |  |  |  |
|                                                              | Data availa                                    | liity                                                                                                    |                                                                     |  |  |  |  |
|                                                              | Figures are                                    | r Persons. Data are available for areas in United Kingdom between January 1986 and June 2021.                                                                                                    |                                                                     |  |  |  |  |
|                                                              | Release dat                                    | s and revisions                                                                                                    |                                                                     |  |  |  |  |
|                                                              | Next upd                                       | ite on 2021-03-23 at 07:00                                                                                                    |                                                                     |  |  |  |  |
|                                                              | Last upda                                      | te / revision                                                                                                    |                                                                     |  |  |  |  |
|                                                              | The most re                                    | ent update or revision was on 2021-07-15 at 07:00 for the following data:                                                                                                    |                                                                     |  |  |  |  |
|                                                              |                                                | and forder-out                                                                                                    |                                                                     |  |  |  |  |

- Select Geography category selection postcodes / jobcentres /nuts live jobcentre plus offices - some
- Select areas from list
- Select dates (e.g last 4 months and pre-pandemic month Jan 2020)
- Select age and sex if interested in breaking the data down further
- Download data once all options are selected
- On excel you can then create formulas to show percentage increase

| A         B         C         D         E         F         G         H         I         J           5         age         All categories: Age 16+         Inc.         Inc.                                                                                                    |    |                               |                   |            |            |          |           |   |                                   |                                  |   |
|----------------------------------------------------------------------------------------------------|----|-------------------------------|-------------------|------------|------------|----------|-----------|---|-----------------------------------|----------------------------------|---|
| 9         age         All categories: Age 16+         All categories: Age 16+           7         Claimant court         Claimant court         Claimant court         Change Jan         Schange Jan           9         2760: Baccles         655         1.215         1.255         1.165         June 2021         Change Jan         Schange Jan           9         02760: Baccles         655         1.215         1.255         1.165         1.075         420         64.12%           10         02743: Cambridge         2.435         6.060         6.070         5.760         5.280         2.845         116.845           12         02544: Dereham         880         1.820         1.810         1.655         6.25         7.1.028           12         02544: Dereham         880         1.820         1.810         1.655         6.25         7.1.028           12         02547: Fakenham         280         1.600         1.410         730         107.358           16         02547: Fakenham         280         1.615         1.717         1.105         1.625         2.328           17         0.705         670         0.50         2.900         1.341         1.335         3.350         <                                                                                                    |    | A                             | в                 | с          | D          | E        | F         | G | н                                 | 1                                | 1 |
| 6         measure         Claimant court         measure         Change Jan         Measure           8         Juis office         Junuary 2020         March 2021         April 2021         Musy 2021         June 2021         Change Jan         % change Jan           9         02760 : Baccles         665         1.215         1.265         1.165         1.075         420         6.61.2%           10         02763 : Bury St Ed         905         1.885         1.990         1.7.35         1.625         7.20         7.2.56%           10         02743 : Combridge         2.433         6.060         6.070         5.760         5.280         2.843         1.8.64%           12         02543 : Comer         4.00         8.700         1.7.26         1.000         1.660         1.650         1.625         7.0.286           12         02543 : Comer         4.800         1.600         1.650         1.600         1.600         1.600         1.600         1.600         1.600         1.600         1.600         1.600         1.600         1.600         1.600         1.600         1.600         1.600         1.600         1.600         1.600         1.600         1.600         1.600         1.600                                                                                                    | 5  | age                           | All categories: A | ge 16+     |            |          |           |   |                                   |                                  |   |
| 7         8         Ive jobcentr<br>plus office         January 2020         March 2021         April 2021         May 2021         June 2021         June 2021         Change Jan<br>2020 - June 2021           9         02760 : Beccles         665         1.215         1.265         1.165         1.075           10         02763 : Bury SE Edr         905         1.885         1.890         1.735         1.625           10         02763 : Bury SE Edr         905         1.885         1.890         1.735         1.625         720         79.56%           12         02543 : Comer         400         670         670         670         620         2.843         116.84%           12         02544 : Comer         800         1.605         1.605         623         71.02%           14         02545 : Diss         509         1.915         1.020         1.410         730         1.07.35%           15         02742 : Ely         680         1.605         1.605         620         73.03%           16         02767 : Fakenham         3.205         5.020         4.915         4.515         6.160         1.305           16         02776 : Fakenham         3.005         3.335         3.35                                                                                                    | 6  | measure                       | Claimant count    |            |            |          |           |   |                                   |                                  |   |
| But of locentre<br>public office         January 2020         March 2021         April 2021         Mary 2021         June 2021         Change Jan<br>2026 - June 2021         Change Jan<br>2026 - June 2021           0 2763 : Bury St Edr         905         1.215         1.255         1.165         1.075         1.625         7.70         420         64.12%           10 2743 : Combridge         2.435         6.060         6.070         5.760         5.280         2.843         1.16.84%           10 2743 : Comer         400         8.70         8.70         7.75         6.800         2.261         7.700         5.280           10 2243 : Comer         400         8.70         8.70         7.75         6.800         2.843         1.16.84%           10 2245 : Diss         5.930         1.195         1.200         1.125         1.1030         4.40         74.58%           10 2025 : Flaviantwe         3.205         5.020         4.915         4.150         9.250         73.53%           10 2027 : Invershill         500         1.105         1.055         3.250         73.53%           10 2076 : Havershill         500         1.495         4.515         4.150         9.495         1.663           10 2772 : Invershill                                                                                                    | 7  |                               |                   |            |            |          |           |   |                                   |                                  |   |
| 9         02760 - Beccles         655         1.215         1.1255         1.165         1.075         4.20         64.12%           10         02763 - Bury St Edr         905         1.885         1.890         1.735         1.625         720         79.586%           12         02743 - Cambridge         2.435         6.060         6.070         5.760         5.280         2.845         116.6456           12         02543 - Combridge         2.435         6.060         6.070         5.760         5.280         2.845         116.6456           12         02543 - Combridge         2.435         0.800         1.605         1.665         6.25         71.028           14         02545 - Diss         5.90         1.115         1.200         1.125         1.030         4.40         74.58%           16         02547 - Fakenham         2.80         1.00.00%         1.075         1.105         1.650         320         1.00.00%           12         02762 - Fielkstowe         3.205         5.020         4.915         4.155         4.160         945         2.9.49%           12         02772 - Haverhill         5.020         4.915         4.155         4.160         945 <td< td=""><td>8</td><td>live jobcentre<br/>plus office</td><td>January 2020</td><td>March 2021</td><td>April 2021</td><td>May 2021</td><td>June 2021</td><td>(</td><td>Change Jan<br/>2020 – June<br/>2021</td><td>% change Jan<br/>2020 – June 2021</td><td></td></td<> | 8  | live jobcentre<br>plus office | January 2020      | March 2021 | April 2021 | May 2021 | June 2021 | ( | Change Jan<br>2020 – June<br>2021 | % change Jan<br>2020 – June 2021 |   |
| 10         02763 : Bury St Edr         906         1,885         1,890         1,735         1,625         720         79.56%           11         02743 : Combridge         2,445         6,060         6,070         5,760         5,260         2,845         116.84%           12         02543 : Comer         400         870         870         775         680         2,845         116.84%           13         02544 : Dereham         880         1,820         1,810         1,650         6.25         71.02%           14         02545 : Diss         590         1,690         1,165         1,630         440         74.38%           15         02547 : Fachnam         280         160.00%         1,410         730         107.35%           16         02547 : Fachnam         3,205         5,020         4,915         4,155         4,160         243         73.33%           16         02548 : Great Yarm         3,205         5,020         4,915         4,155         4,165         4,165           12         02758 : Huiningdon         1,405         3,335         3,350         3,135         2,266         1,235         76.56%           12         22777 : Huiningdon                                                                                                    | 9  | 02760 : Beccles               | 655               | 1,215      | 1,255      | 1,165    | 1,075     | 1 | 420                               | 64.12%                           |   |
| 11         12/243 : Cambridge         2.435         6.060         6.070         5.760         5.280         2.845         116.845           12         02543 : Coroner         400         870         877         680         280         70.025           12         02543 : Coroner         400         870         877         680         280         70.025           14         02545 : Diss         590         1.181         1.650         1.030         440         74.585           15         02742 : Ely         680         1.665         1.565         1.410         730         107.356           16         02547 : Fakenham         280         650         675         550         590         2205         73.538           18         02524 : Great Yarm         3.205         5.020         4.915         4.155         4.150         945         2.23.95           12         02775 : Haverhill         6.93         5.2.90%         1.435         106.41%           12         02752 : Huntingdon         1.405         3.356         5.2.905         6.930         2.875         76.56%           12         02773 : Lowerhill         5.90         404         230         106.98% <td>10</td> <td>02763 : Bury St Edr</td> <td>r 905</td> <td>1,885</td> <td>1,890</td> <td>1,735</td> <td>1,625</td> <td></td> <td>720</td> <td>79.56%</td> <td>/</td>                                                                                                    | 10 | 02763 : Bury St Edr           | r 905             | 1,885      | 1,890      | 1,735    | 1,625     |   | 720                               | 79.56%                           | / |
| 12         02543 : Cromer         400         870         870         775         680         280         700%           13         02544 : Dereham         880         1.820         1.010         1.056         1.625         70.02%           14         02545 : Diss         590         1.195         1.200         1.125         1.030         440         74.58%           15         02742 : Ely         680         1.605         1.656         560         220         70.735%           16         02547 : Fakenham         280         665         670         615         560         220         73.53%           17         02766 : Feikstove         340         675         675         660         590         2250         73.53%           10         02770 : Hawenhill         690         1.165         1.175         1.165         345         2.949%           12         02772 : Ipswich         3.755         7.400         7.325         6.335         2.663         1.235         71.39%           12         02773 : Lingis Lynn         1.730         3.465         3.400         2.665         1.1235         71.39%           12         02775 : Lingis Lynn         1.                                                                                                    | 11 | 02743 : Cambridge             | 2,435             | 6,060      | 6,070      | 5,760    | 5,280     |   | 2,845                             | 116.84%                          |   |
| 13         2244 : Dereham         880         1.820         1.810         1.650         6.65         6.25         7.1.02%           14         02245 : Diss         500         1.190         1.650         1.600         74.38%           15         02242 : Ely         660         1.695         1.600         1.410         73.00         107.35%           16         02247 : Ely         660         1.695         675         660         200         73.33%           16         02268 : Feixstowe         340         675         675         660         900         73.33%           16         0277 : Hawshill         3.005         5.020         4.415         4.615         4.150         9.45         5.29.0%           12         02752 : Huntingdon         1.405         3.335         3.350         5.315         2.200         1.495         106.41%           12         02752 : Huntingdon         1.405         5.50         470         445         230         106.39%           12         02775 : Inwarkit         3.305         5.20         470         445         230         106.98%           202752 : Huntingdon         1.435         5.50         470         445                                                                                                    | 12 | 02543 : Cromer                | 400               | 870        | 870        | 775      | 680       |   | 280                               | 70.00%                           |   |
| 14         Q244         Cliss         S90         1,195         1,120         1,125         1,030         440         74.58%           15         02742         Fakenham         260         1,600         1,410         730         107.35%           16         02547         Fakenham         200         6.65         6.650         5.60         2.80         100.00%           17         02765         Feitsatowe         3.00         6.75         6.650         5.90         2.50         7.3.3%           18         02648         Great Yam         3.205         5.020         4.4.515         4.160         9.45         2.9.49%           102707         Hawshill         5.000         1.4.65         3.350         3.135         2.900         1.4.45         1.0.6.4.18           12         02772         Hawshill         3.750         7.4.00         7.3.25         6.3.35         2.900         1.4.45         1.0.6.4.18           12         02775         Hudshill         2.30         3.275         7.3.26         6.3.30         2.965         7.1.3.98           12         02775         Hudshill         2.30         3.275         3.245         3.040         2.860                                                                                                    | 13 | 02544 : Dereham               | 880               | 1,820      | 1,810      | 1,650    | 1,505     |   | 625                               | 71.02%                           |   |
| 15         Q242 : Ely<br>I (2742 : Ely<br>I (2742 : Ely<br>I (2742 : Elsenham)         660         1.605         1.600         1.410         730         107.35%           10         Q247 : Eskenham         200         650         670         615         560         280         100.00%           12         Q276 : Felixatow         3.00         670         675         660         590         290         73.53%           13         Q276 : Felixatow         3.00         5.020         4.915         4.615         4.150         945         25.09%           14         Q270 : Hawethil         690         1.166         1.055         3.60         3.285         5.2.90%           12         Q272 : Huntington         1.405         3.350         3.3135         2.900         1.495         1006.41%           12         Q272 : Huntington         1.730         3.465         3.430         3.165         2.905         1.233         77.33%           20         Q2773 : Lowestont         2.230         3.275         3.245         3.040         2.800         66.30         2.2.37%           20         Q2775 : Midenhall         2.30         885         845         795         465         140.91%                                                                                                    | 14 | 02545 : Diss                  | 590               | 1,195      | 1,200      | 1,125    | 1,030     |   | 440                               | 74.58%                           |   |
| 10         0247 : Fakenham         280         660         670         615         560         280         100.00%           12         0276 : Folixatowe         340         675         675         560         590         250         75.336           12         0276 : Folixatowe         3,205         5.020         4.915         4.615         4.616         943         229.496           12         0275 : Huntington         1.406         3.33         3.330         3.135         2.900         1.495         1.06.41%           12         02772 : Ipwich         3.755         7.400         7.232         6.633         2.875         71.306           20         02752 : Kings Lynn         1.730         3.465         3.430         3.165         2.965         1.235         71.396           20         02773 : Leaton         2.15         53         5.24         3.040         2.860         6.630         2.825         71.396           20         02775 : Neworkt         2.33         2.75         3.245         3.040         2.860         2.800         2.830         3.255         3.245         3.040         3.06         2.825         3.035         2.8255         3.040         3.050                                                                                                    | 15 | 02742 : Ely                   | 680               | 1,605      | 1,585      | 1,500    | 1,410     |   | 730                               | 107.35%                          |   |
| 12         22766         Felixatow         340         675         676         650         590         2260         73,53%           13         02248         Ceat Yarm         3.205         5,020         4,915         4,160         945         29,49%           13         02243         Ceat Yarm         3.205         5,020         4,915         1,105         1,065         3.65         52,29%           14         02770         Hawehill         660         1,105         1,065         3.65         52,29%           12         02772         Ipwich         3,755         7,400         7,325         6,633         2,675         7,656%           2         02772         listion         1,717         3,465         3,430         3,165         2,965         1,235         71,39%           2         02775         Midenhall         230         3,275         3,245         3,404         2,860         630         28,25%           2         02757         Newmarket         330         885         845         795         465         140,91%           2         02555         Nonvich         4,945         10,650         10,685         9,805         9,245 <td>16</td> <td>02547 : Fakenham</td> <td>280</td> <td>650</td> <td>670</td> <td>615</td> <td>560</td> <td></td> <td>280</td> <td>100.00%</td> <td></td>                                                                                                    | 16 | 02547 : Fakenham              | 280               | 650        | 670        | 615      | 560       |   | 280                               | 100.00%                          |   |
| 18         0248         Great Yam         3.205         5.020         4.915         4.615         4.150         945         29.498           10         02770         Hundmill         690         1.655         1.755         5.020         1.655         365         52.908           10         02772         Hundmill         690         1.655         1.755         6.630         2.875         7.6598           12         02752         Hundmill         3.755         7.640         7.325         6.935         6.630         2.875         7.6598           12         02772         Lewich         1.730         3.465         5.20         4.76         4.65         1.233         71.396           20         02773         Lewonth         2.230         3.275         3.445         3.040         2.860         6.30         2.8.256           20775         Midenhall         2.35         6.15         5.90         5.40         3.05         3.2.36           20         02775         Newmarket         3.0         9.5         8.65         7.95         4.65         1.0.0.916           20         02755         North Wals         3.09         8.660         7.95                                                                                                    | 17 | 02766 : Felixstowe            | 340               | 675        | 675        | 650      | 590       |   | 250                               | 73.53%                           |   |
| 19         Q270 : Haverhil         660         1,165         1,105         1,055         365         52,20%           Q 2722 : Ipswich         1,405         3,355         3,300         3,135         2,900         1,495         106,41%           Q 2722 : Ipswich         3,755         7,400         7,325         6,935         6,630         2,875         76,56%           Q 2723 : Ipswich         3,755         7,400         7,325         6,935         6,630         2,875         76,56%           Q 2723 : Ipswich         1,770         3,346         3,430         3,665         2,965         1,235         71,39%           Q 2773 : Inversartel         2,203         3,275         3,245         3,040         2,860         630         28,25%           Q 2775 : Netwmarket         3,203         895         885         845         795         465         140,91%           Z Q 2554 : Norwich         4,445         10,656         10,685         9,860         9,245         4,300         86,96%           Q 2775 : Storwarket         52,5         1,030         10,050         9,750         360         66,75%           Q 2775 : Storwarket         525         1,030         10,455         1,415                                                                                                    | 18 | 02548 : Great Yarm            | 3,205             | 5,020      | 4,915      | 4,515    | 4,150     |   | 945                               | 29.49%                           |   |
| 20         2752 : Huntingdon         1.405         3.335         3.350         3.135         2.900         1.495         1.66.41%           21         27272 : Ipswich         3.755         7.400         7.325         6.935         6.630         2.875         76.56%           22         26252 : Kings Lynn         1.730         3.465         3.430         3.165         2.965         1.235         71.39%           23         202774 : Lowestoft         2.230         3.275         3.245         3.040         2.860         630         2.8.25%           20         20776 : Midenhall         2.230         3.275         3.245         3.040         2.860         630         2.8.25%           20         20776 : Newmarket         330         895         845         795         465         140.91%           20         22756 : Newmarket         330         895         866         755         4.300         86.96%           20         22756 : Newmarket         525         1.0.655         10.658         9.600         9.245         4.300         86.96%           20         22556 : North Wals         300         10.0455         10.656         9.60         9.245         4.300         86.                                                                                                    | 19 | 02770 : Haverhill             | 690               | 1,165      | 1,175      | 1,105    | 1,055     |   | 365                               | 52.90%                           |   |
| 21         22.772 : lpswich         3.755         7.400         7.326         6.935         6.630         2.875         76.56%           22         20252 : Kings Lynn         1.730         3.465         3.430         3.165         2.9655         1.235         71.39%           22         20273 : Leiston         215         555         520         4/70         445         230         106.98%           24         2274 : Lowestoft         2.230         3.275         3.245         3.040         2.860         6.630         28.25%           20775 : Newmarket         3.30         895         865         845         795         465         140.91%           28         2255 : Norwich         4.945         10.560         9.855         9.850         9.245         4.300         86.96%           20         2778 : North Wals         3.00         8.055         10.635         10.693         8.75         3.50         66.67%           20         2778 : North Wals         4.760         10.455         1.635         10.610         9.750         4.990         148.3%           20         2758 : North Wals         1.655         1.635         1.415         1.315         6660         100.76% </td <td>20</td> <td>02752 : Huntingdon</td> <td>1,405</td> <td>3,335</td> <td>3,350</td> <td>3,135</td> <td>2,900</td> <td></td> <td>1,495</td> <td>106.41%</td> <td></td>                                                                                         | 20 | 02752 : Huntingdon            | 1,405             | 3,335      | 3,350      | 3,135    | 2,900     |   | 1,495                             | 106.41%                          |   |
| 22         02522 : Kinga Lynn         1,730         3,465         3,465         2,965         1,235         71,398           23         02773 : Lowestoft         2,201         5,355         5,20         470         4.45         2,30         1,65,998           24         02774 : Lowestoft         2,202         3,275         3,245         3,040         2,860         630         2,82,39           25         02775 : Newmarket         330         895         845         795         4,65         1,00,51%           26         02775 : Newmarket         330         895         866         795         7,50         4,630         86,59%           26         02775 : Newmarket         330         10,565         9,045         9,204         4,300         86,59%           26         02775 : Newmarket         52,5         1,030         10,055         9,214         4,300         86,59%           26         02775 : Storwarket         52,5         1,030         10,050         9,750         4,390         86,69%           20         02775 : Storwarket         52,5         1,030         1,040         9,750         4,390         16,6,7%           20         02778 : Storwarket <td< td=""><td>21</td><td>02772 : Ipswich</td><td>3,755</td><td>7,400</td><td>7,325</td><td>6,935</td><td>6,630</td><td></td><td>2,875</td><td>76.56%</td><td></td></td<>                                                                                                    | 21 | 02772 : Ipswich               | 3,755             | 7,400      | 7,325      | 6,935    | 6,630     |   | 2,875                             | 76.56%                           |   |
| 23         2773 : Leiston         216         535         520         470         4445         230         106.98%           24         02774 : Leiston         2.230         3.275         3.245         3.040         2.80         630         2.82.5%           25         02776 : Midenhall         2.35         615         615         590         540         305         129.7%           26         02775 : Newmarket         330         895         886         845         795         465         140.91%           27         0254 : North Wals         330         885         860         795         760         360         9.2.31%           20         02575 : Norwich         4.494         10.550         10.535         10.160         9.750         4.690         86.96%           20         02575 : Petrobroug         4.760         10.455         10.535         10.160         9.750         4.9300         86.96%           20         02757 : Petrobroug         4.760         10.455         1.415         1.415         3.050         66.67%           20         02758 : Nethory         4.555         1.485         1.445         1.265         530         87.41%                                                                                                    | 22 | 02552 : Kings Lynn            | 1,730             | 3,465      | 3,430      | 3,165    | 2,965     |   | 1,235                             | 71.39%                           |   |
| 24         Q274         Lowestodt         Q.20         3.245         3.245         3.040         2.860         630         28.25%           25         Q2757         Nidenhall         235         615         616         590         540         305         129.79%           26         Q2775         Newmarket         330         895         885         845         795         466         140.91%           27         Q2554         North Wals         300         885         860         795         760         360         92.31%           27         Q2554         North Wals         10,650         10,685         9.850         9.245         4.300         86.56%           20         Q2576         Normarket         525         1,030         10,000         92.875         350         66.67%           20         Q2778         Stobwarket         525         1,030         1,040         92.875         350         66.67%           20         Q2561         Fueldrong         1,450         1,415         1,265         590         87.41%           20         Q2561         Fueldrong         657         1,485         1,436         1,265         590                                                                                                    | 23 | 02773 : Leiston               | 215               | 535        | 520        | 470      | 445       |   | 230                               | 106.98%                          |   |
| 25         Q275         Midenhall         Q25         Q276         Midenhall         Q25         Q2776         Midenhall         Q25         Q2776         Midenhall         Q25         Q2776         Midenhall         Q25         Q2776         Midenhall         Q25         Q2776         Midenhall         Q25         Q2776         Midenhall         Q305         Q465         Q405         Q405 </td <td>24</td> <td>02774 : Lowestoft</td> <td>2,230</td> <td>3,275</td> <td>3,245</td> <td>3,040</td> <td>2,860</td> <td></td> <td>630</td> <td>28.25%</td> <td></td>                                                                 | 24 | 02774 : Lowestoft             | 2,230             | 3,275      | 3,245      | 3,040    | 2,860     |   | 630                               | 28.25%                           |   |
| 26         0275 : Newmarket         330         895         885         845         795         465         140.91%           27         0254 : Nonth Wals         300         885         860         795         7050         360         92.31%           20         02556 : Nonth Wals         300         885         860         795         7050         460         98.69           20         0256 : Peterboroug         4.450         10.650         10.635         10.160         9.750         4.930         86.96%           20         0276 : Notwarket         525         1.030         10.00         9.35         875         350         66.67%           20         02778 : Stowmarket         525         1.440         1.451         1.315         660         100.76%           20         0258 : Interiord         67.6         1.485         1.445         1.265         530         87.41%           20         0254 : Wisbech         1.520         3.140         2.965         2.890         13.370         90.13%           20         0241 : Wisbech         1.452         77.56         680         62.810         3400         119.30%           20         0urm Total                                                                                                    | 25 | 02776 : Mildenhall            | 235               | 615        | 615        | 590      | 540       |   | 305                               | 129.79%                          |   |
| 27         Q2564 : North Walts         390         885         860         750         360         9.2.31%           28         Q2555 : Norwich         4.945         10.550         10.585         9.265         4.300         86.95%           28         Q2576 : Poterboroug         4.760         10.635         10.160         9.760         4.990         10.4.83%           20         Q2778 : Stowmarket         525         1.030         10.415         1.315         660         100.76%           20         Q2578 : Poterboroug         4.65         1.460         1.415         1.265         590         8.74%           20         Q2578 : Norwarket         15.50         1.440         1.455         1.660         100.76%           20         Q2563 : Norwarket         1.520         1.440         1.455         1.2665         590         87.41%           20         Q2563 : Nordbridge         280         1.370         90.13%         90.13%           20         Q2741 : Wisbech         1.520         3.140         3.110         2.965         2.890         1.370         90.13%           20         Column Total         34.700         71.645         71.966         62.810         2.8,10                                                                                                    | 26 | 02775 : Newmarket             | 330               | 895        | 885        | 845      | 795       |   | 465                               | 140.91%                          |   |
| 28         Q2565 : Norwich         4.945         10.650         9.850         9.826         4.300         86.56%           20         Q2756 : Peterborug         4.760         10.455         10.515         10.160         9.750         4.990         10.433%           20         Q2757 : Stowmarket         525         1.030         1.000         9.35         875         350         66.67%           20         Q2757 : Stowmarket         525         1.030         1.000         9.35         875         350         66.67%           20         Q2563 : Interfort         655         1.448         1.415         1.315         6600         100.76%           20         Q2563 : Interfort         675         1.488         1.485         1.265         590         87.41%           20         Q2563 : Interfort         3.140         2.986         2.890         1.370         90.13%           20         Q2741 : Wisbech         1.520         3.140         3.110         2.985         3.400         119.30%           20         Column Total         34,700         71,645         71,360         66.840         28,110         81.01%                                                                                                    | 27 | 02554 : North Wals            | F 390             | 885        | 860        | 795      | 750       |   | 360                               | 92.31%                           |   |
| 22         Q275         Peterboroug         4,760         10,455         10,150         9,750         4,990         104.83%           0         02778         Stowmarket         525         1,030         9,750         350         66.67%           1         02778         Stowmarket         525         1,030         1,045         1,415         350         66.67%           2         02563         Fixedrat         1,550         1,415         1,315         660         100.76%           2         02563         Fixedrat         1,550         1,416         1,265         599         87.41%           2         02563         Fixedrat         3,310         2,986         2,890         1,370         90.13%           2         02781         Visobering         285         770         75<6                                                                                                    | 28 | 02555 : Norwich               | 4,945             | 10,550     | 10,585     | 9,850    | 9,245     |   | 4,300                             | 86.96%                           |   |
| 30         02778 : Stowmarket         525         1,030         935         875         350         66.67%           31         02778 : Stowbary         655         1,640         1,550         1,415         1,660         100.76%           31         02778 : Stowbary         655         1,446         1,345         1,265         590         87.41%           32         02558 : Thetford         675         1,445         1,345         1,265         590         87.41%           33         02741 : Wisbech         1,520         3,140         3,110         2,985         2,890         1,370         90.13%           402781 : Woodbridge         285         770         755         680         625         3,400         119.30%           35         Column Total         34,700         71,645         71,360         66,945         62,810         28,110         81.01%                                                                                                    | 29 | 02756 : Peterboroug           | 4,760             | 10,455     | 10,535     | 10,160   | 9,750     |   | 4,990                             | 104.83%                          |   |
| 31         Q2779 : Sudbury         655         1,640         1,550         1,415         1,315         660         100.76%           32         Q2558 : Interford         675         1,485         1,345         1,265         590         87.41%           33         Q2744 : Wisbech         1,520         3,140         2,985         2,890         1,370         90.13%           40         Q2781 : Woodbridge         285         770         755         680         62.5         340         119.30%           Column Total         34,700         71,645         71,360         66,945         62,810         28,110         81.01%                                                                                                    | 30 | 02778 : Stowmarket            | t 525             | 1,030      | 1,000      | 935      | 875       |   | 350                               | 66.67%                           |   |
| 32         Q2558 : Thetford         675         1.485         1.485         1.265         590         87.41%           33         02744 : Wisbech         1.520         3.140         3.110         2.985         1.370         90.13%           402781 : Woodchidge         285         770         755         680         625         3.40         119.30%           35         Column Total         34,700         71,645         71,360         66,945         62,810         28,110         81.01%                                                                                                    | 31 | 02779 : Sudbury               | 655               | 1,640      | 1,550      | 1,415    | 1,315     |   | 660                               | 100.76%                          |   |
| 33         Q2744 : Wisbech         1.520         3.140         3.110         2.986         2.890         1.370         90.13%           34         Q2761 : Woodbridge         285         770         755         680         625         340         119.30%           35         Column Total         34,700         71,645         71,360         66,945         62,810         28,110         81.01%                                                                                                    | 32 | 02558 : Thetford              | 675               | 1,485      | 1,485      | 1,345    | 1,265     |   | 590                               | 87.41%                           |   |
| 34         02781 : Woodbridge         285         770         755         680         625         340         119,30%           35         Column Total         34,700         71,645         71,360         66,945         62,810         28,110         81.01%                                                                                                    | 33 | 02744 : Wisbech               | 1,520             | 3,140      | 3,110      | 2,985    | 2,890     |   | 1,370                             | 90.13%                           |   |
| 35         Column Total         34,700         71,645         71,360         66,945         62,810         28,110         81.01%                                                                                                    | 34 | 02781 : Woodbridge            | 285               | 770        | 755        | 680      | 625       |   | 340                               | 119.30%                          |   |
|                                                                                                    | 35 | Column Total                  | 34,700            | 71,645     | 71,360     | 66,945   | 62,810    |   | 28,110                            | 81.01%                           |   |

## Universal credit count from Stat Xplore

### Stat-Xplore - Log in (dwp.gov.uk)

• On the home page select PEOPLE ON UNIVERSAL CREDIT

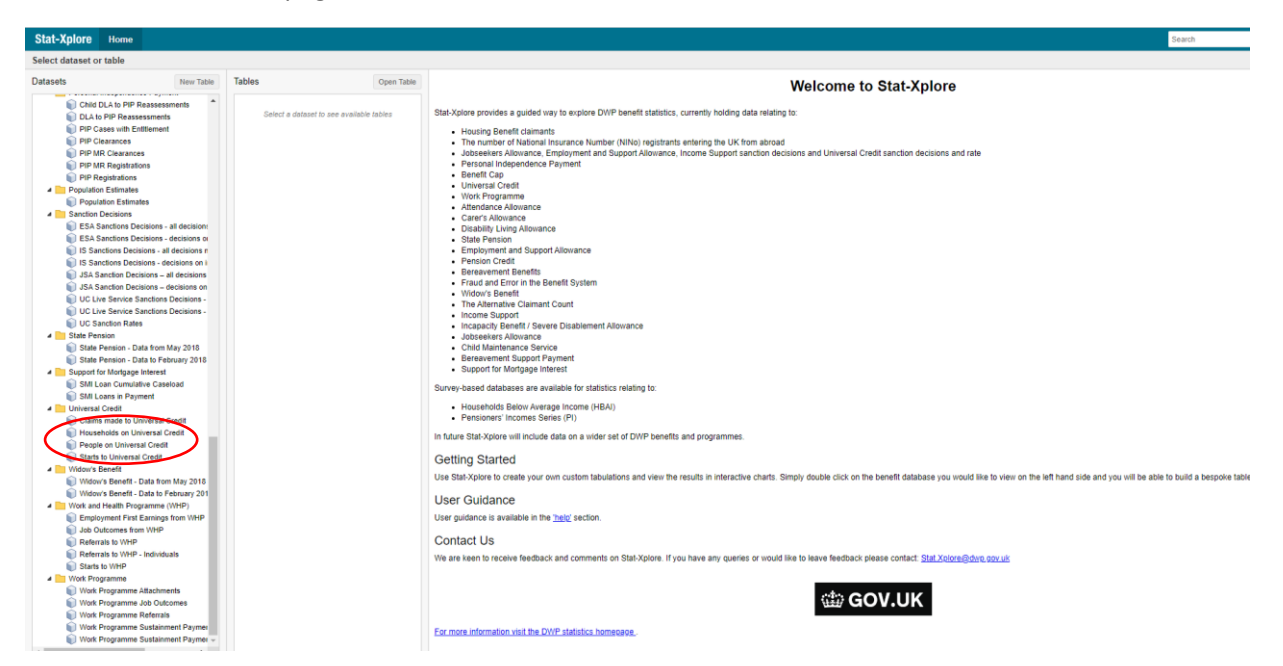

- Select Table 5 Jobcentre plus district
- Select months (e.g last 3 months and Jan 2020) then press column
- Select Job centre Plus offices then press row
- Select Retrieve data
- Download table GO button in the top right hand corner

| Tables                                  | Retrieve Data Clear Table            | ave Table Pr     | rint Table                          | Table Options     | Remove Item          |                                                                                                    |
|-----------------------------------------|--------------------------------------|------------------|-------------------------------------|-------------------|----------------------|----------------------------------------------------------------------------------------------------|
| Row - Column - Wafer - Filter   Remov   | . ►° X                               | Ŧ                | -                                   | Φ.                |                      |                                                                                                    |
| e All   Un-lick All   0 items selected. | Jobcentre Plus by Month              |                  |                                     |                   |                      |                                                                                                    |
| Measures 🕨                              | <ul> <li>Filters:</li> </ul>         |                  |                                     |                   |                      |                                                                                                    |
| Month 🌗 (98) 🔰                          | Default Summation (1) : People (     | in Universal Cre | sdit                                |                   |                      |                                                                                                    |
| May 2013                                | Wafers:                              |                  |                                     |                   |                      |                                                                                                    |
| June 2013                               | Cell count: 40 (4 x 10 x 1) total.   |                  |                                     |                   |                      |                                                                                                    |
| - July 2013                             |                                      |                  |                                     |                   |                      |                                                                                                    |
| August 2013                             | Month 👔                              | March 2021       | April 2021                          | May 2021 r        | June 2021 p          |                                                                                                    |
| October 2013                            |                                      |                  |                                     | -                 |                      |                                                                                                    |
| November 2013                           | ≤≤ Jobcentre Plus III () ⇒ :         | Ψ                | Ψ.                                  | ÷                 | ÷                    |                                                                                                    |
| December 2013                           | Basildon                             | 19,233           | 19,062                              | 18,907            | 18,900               |                                                                                                    |
| January 2014                            | Braintree                            | 12,406           | 12.308                              | 12,198            | 12.252               |                                                                                                    |
| February 2014                           | Prestured                            | E 206            | E 212                               | 6 220             | 5 221                |                                                                                                    |
| March 2014                              | Drentwood                            | 3,380            | 3,313                               | 3,230             | 3,231                |                                                                                                    |
| April 2014                              | Canvey Island                        | 4,089            | 4,043                               | 3,967             | 3,943                |                                                                                                    |
| May 2014                                | Chelmsford                           | 14,226           | 14,180                              | 14,089            | 13,870               |                                                                                                    |
| July 2014                               | Clacton                              | 10,941           | 10,927                              | 10,911            | 10,916               |                                                                                                    |
| August 2014                             | Colchester                           | 15 536           | 15 488                              | 15 394            | 15 331               |                                                                                                    |
| September 2014                          | Contrast                             |                  | 10,400                              |                   |                      |                                                                                                    |
| October 2014                            | Grays                                | 18,353           | 18,238                              | 18,228            | 18,383               |                                                                                                    |
| November 2014                           | Harlow                               | 12,267           | 12,206                              | 12,082            | 12,070               |                                                                                                    |
| December 2014                           | Total                                | 112,442          | 111,767                             | 111,002           | 110,892              |                                                                                                    |
| January 2015                            |                                      |                  |                                     |                   |                      |                                                                                                    |
| Pebruary 2015                           | For further information see Data C   | intentality      |                                     |                   |                      |                                                                                                    |
| anii 2015                               | INFO: Statistical disclosure control | has been applie  | ed to this table                    | to avoid the rele | ase of confidentia   | sta. Totals may not sum due to the disclosure control applied.                                                                                                    |
| May 2015                                | - Annahaling Descriptions            |                  |                                     |                   |                      |                                                                                                    |
| June 2015                               | Annotation Descriptions              |                  |                                     |                   |                      |                                                                                                    |
| July 2015                               | Description                          |                  |                                     |                   |                      |                                                                                                    |
| August 2015                             | I Figures are a count of th          | e number of pe   | ople on Univer                      | sal Credit on the | e second Thursday    | each month.                                                                                                    |
| September 2015                          | "Figures provided for sta            | ts show the Job  | bcentre Plus of                     | fice recorded at  | the start of the cla | whereas the figures for the number of people on Universal Credit are representative of the current Jobcentre Plus office that the claimant is attending. It is possible for people to have started on Universal                   |
| October 2015                            | in one office and have n             | roved to anothe  | r office during                     | their claim, and  | for this reason, the | imber of people on Universal Credit can be higher than the starts figure for any particular office, however it is more noticeable when numbers are low.                                                                           |
| November 2015                           | z "" denotes a nil or negl           | gible number of  | f claimants or a                    | sward amount be   | ased on a nil or ne  | jble number of claimants.                                                                                                    |
| December 2015                           | After investigation of da            | a on Jobcentre   | Plus offices, it                    | was discovered    | that there are son   | nstances of incomplete Jobcentre Plus office data from January 2018 to April 2018. This has impacted data held for statistical purposes for a limited number of claims in offices where Universal Credit I                        |
| Eebouary 2016                           | Operational data is unal             | fected, and as s | resorved for Ap<br>ruch, no individ | fual claimant wa  | s negatively impact  | if recovering the missing data meretore JCP office data between January and March 2016 should be treated with caution. The appropriate action has been taken to ensure that this does not re-occur.<br>Jby the technical failure. |
| March 2016                              | p Figures marked "p" are             | provisional. The | se figures will                     | be subject to rev | ision in subseque    | eleases. It is expected that overall provisional figures will be within two per cent of their revised figure in future releases.                                                                                                  |
| April 2016                              | r Figures marked "r" have            | been revised s   | ince the previo                     | us release.       |                      |                                                                                                    |
| May 2016                                |                                      |                  |                                     |                   |                      |                                                                                                    |
| . June 2016                             |                                      |                  |                                     |                   |                      |                                                                                                    |

# Furlough data from GOV.uk

HMRC coronavirus (COVID-19) statistics - GOV.UK (www.gov.uk)

- Scroll down and select the latest statistics
- Click on the data table option
- Table 1a option for cumulative number of employments on furlough by local authority

| B2 | 21 *          | $r$ : $\times \checkmark f_x$ | Cumulative number of employments on furlough by local | authority |   |   |  |
|----|---------------|-------------------------------|-------------------------------------------------------|-----------|---|---|--|
|    |               |                               |                                                       |           |   |   |  |
|    | ٨             |                               | R                                                     | C         | D | F |  |
| 10 | D Allen       |                               | 5                                                     | <u> </u>  |   | L |  |
| 11 | WLvon         |                               |                                                       |           |   |   |  |
| 12 | news.desk     | @hmrc.gov.uk                  |                                                       |           |   |   |  |
| 13 |               |                               |                                                       |           |   |   |  |
| 14 | Statistical   | Contact:                      |                                                       |           |   |   |  |
| 15 | C Breeze      |                               |                                                       |           |   |   |  |
| 16 | cjrs.statisti | cs.enquiries@hmrc.go          | /.uk                                                  |           |   |   |  |
| 17 |               |                               |                                                       |           |   |   |  |
| 18 |               |                               |                                                       |           |   |   |  |
| 19 | Contents:     |                               |                                                       |           |   |   |  |
| 20 | Table 1       | Cumulative data               |                                                       |           |   |   |  |
| 21 | Table 1a      | Cumulative number of          | employments on furlough by local authority            |           | ) |   |  |
| 22 | Table 1b      | Cumulative number of          | employments on furlough by parliamentary constituency |           |   |   |  |
| 23 |               |                               |                                                       |           |   |   |  |
| 24 | Table 2       | Number of employmen           | ts on furlough                                        |           |   |   |  |
| 25 | Table 3       | Number of employmen           | ts on furlough by sector                              |           |   |   |  |
| 26 | Table 4       | Number of employmen           | ts on furlough by employer size                       |           |   |   |  |
| 27 | Table 5       | Number of employmen           | ts on furlough by country and region                  |           |   |   |  |
| 28 | Table 6       | Number of employmen           | ts on furlough by gender                              |           |   |   |  |
| 29 | Table 7       | Number of employmen           | ts on furlough by age                                 |           |   |   |  |
| 30 | Table /a      | Take-up rate of employ        | ments on furlough by age                              |           |   |   |  |
| 31 | Table 8       | Number of employmen           | ts on furiough by full and flexible furiough          |           |   |   |  |
| 32 | Table 0       | C IDS claims by smale         | vor size                                              |           |   |   |  |
| 33 | Table 9       | CIPS claims by emplo          | <u>yer size</u>                                       |           |   |   |  |
| 25 | Table 10      | CIPS claims by 3 digit        | SIC code                                              |           |   |   |  |
| 35 | Table 10a     | CIRS claims by region         | and gender                                            |           |   |   |  |
| 37 | Table 12      | CIRS claims by local          | authority and gender                                  |           |   |   |  |
| 38 | Table 13      | CJRS claims by parliar        | nentary constituency and gender                       |           |   |   |  |
| 39 | Table 14      | CJRS claims by age a          | nd gender                                             |           |   |   |  |
| 40 | Table 14a     | CJRS claims by region         | and age 31 May 2021                                   |           |   |   |  |
| 41 | Table 14b     | CJRS claims by region         | and age 30 June 2021                                  |           |   |   |  |
| 42 | Table 15      | Full and flexible furloug     | h use by sector                                       |           |   |   |  |
| 43 | Table 16      | Employments with staf         | f on full and flexible furlough by region             |           |   |   |  |
| 44 | Table 17      | Local Authority by sect       | or 31 May 2021                                        |           |   |   |  |
| 45 | Table 17a     | CJRS take up rates: R         | egion by sector 31 May 2021                           |           |   |   |  |
| 46 | Table 18      | Local Authority by sect       | or 30 June 2021                                       |           |   |   |  |
| 47 | Table 18a     | CJRS take up rates: R         | egion by sector 30 June 2021                          |           |   |   |  |
| 48 |               |                               |                                                       |           |   |   |  |
| 49 | Useful Lin    | iks:                          |                                                       |           |   |   |  |

• Other options to look at gender, age, sector etc

## CAB data from tableau

Profile - citizensadvice | Tableau Public

- Select the latest advice trends box
- See along the top headings Issues: Category
- Select Region select category leave year as 'last year'
- To narrow categories down further select Issues: Subject e.g 'housing' to only include the subject 'homelessness' or 'other' and you can select the subject 'food banks'

| D                        | O stanson i                                                                                                    | 01                              | 1.1                                                       | Va                                                    | ar                                   |                               |                                   |                                         |                                          |                                   |                                   | ad                                | vice                                    |
|--------------------------|----------------------------------------------------------------------------------------------------|---------------------------------|-----------------------------------------------------------|-------------------------------------------------------|--------------------------------------|-------------------------------|-----------------------------------|-----------------------------------------|------------------------------------------|-----------------------------------|-----------------------------------|-----------------------------------|-----------------------------------------|
| Region                   | Category                                                                                                    | Sur                             | bject                                                     | Te                                                    | al                                   | _                             |                                   | Please no                               | te overall m                             | onthly trends                     | will reflect                      |                                   |                                         |
| (Multiple va             | alues)                                                                                                    | • (All)                         | )                                                         | • La                                                  | ist year                             | -                             |                                   | the differen                            | t number of 1                            | vorking days                      |                                   |                                   |                                         |
| Subjects o<br>area you a | contain more detailed information such as t<br>are interested and use the pop up menu to                        | he type of ✓<br>drill down ✓    | (All)<br>01 Discrimina                                    | ation                                                 |                                      | redit, :<br>uster s           | state retiren<br>sub, client pr   | ient pensioi<br>ofile.                  | n). Click on                             | the service                       | or issue                          |                                   |                                         |
|                          |                                                                                                    |                                 | I 07 Chantable support                                    |                                                       |                                      |                               |                                   |                                         | 2021-22                                  |                                   |                                   | Gran                              | Grand                                   |
|                          |                                                                                                    |                                 | 08 Food Ban                                               | ks                                                    |                                      | Jan                           | Feb                               | Mar                                     | Apr                                      | May                               | Jun                               | Jul                               | Total                                   |
| Other                    | 01 Discrimination                                                                                               | $\checkmark$                    | 10 Modern S                                               | lavery                                                |                                      |                               |                                   |                                         | 46                                       | 35                                | 36                                | 32                                | 14                                      |
| Juici                    |                                                                                                    |                                 |                                                           |                                                       |                                      |                               |                                   |                                         |                                          |                                   |                                   |                                   |                                         |
| ouror                    | 07 Charitable support                                                                                           | 3,: 🗸                           | 99 Debt Othe                                              | er (debt ass                                          | ements & other)                      | 175                           | 9,074                             | 9,392                                   | 5,957                                    | 5,296                             | 5,983                             | 5,256                             | 70,48                                   |
| Suici                    | 07 Charitable support<br>08 Food Banks                                                                          | 3,:√<br>5,:√                    | 99 Debt Othe<br>Not recorded                              | er (debt ass<br>//not applica                         | ements & other)                      | 175<br>109                    | 9,074<br>9,980                    | 9,392<br>9,558                          | 5,957<br>8,018                           | 5,296<br>7,294                    | 5,983<br>8,281                    | 5,256<br>8,046                    | 70,48                                   |
| Junci                    | 07 Charitable support<br>08 Food Banks<br>10 Modern Slavery                                                     | 3. V<br>5. V                    | 99 Debt Othe<br>Not recorded                              | er (debt ass<br>I/not applica                         | able Apply                           | 175<br>109                    | 9,074<br>9,980                    | 9,392<br>9,558<br>10                    | 5,957<br>8,018                           | 5,296<br>7,294                    | 5,983<br>8,281                    | 5,256<br>8,046                    | 70,48<br>103,41<br>1                    |
| outer                    | 07 Charitable support<br>08 Food Banks<br>10 Modern Slavery<br>99 Debt Other (debt assessment & other)          | 3, 7<br>5, 7<br>2,970           | 99 Debt Othe<br>Not recorded<br>Cancel<br>2,533           | er (debt ass<br>l/not applica                         | Apply 3,061                          | 175<br>109<br>3,772           | 9,074<br>9,980<br>3,697           | 9,392<br>9,558<br>10<br>4,629           | 5,957<br>8,018<br>3,948                  | 5,296<br>7,294<br>3,444           | 5,983<br>8,281<br>3,991           | 5,256<br>8,046<br>4,042           | 70,48<br>103,41<br>1<br>44,54           |
| outer                    | 07 Charitable support<br>08 Food Banks<br>10 Modern Slavery<br>99 Debt Other (debt assessment & other)<br>Total | 3, V<br>5, V<br>2,970<br>12,288 | 99 Debt Othe<br>Not recorded<br>Cancel<br>2,533<br>14,611 | er (debt ass<br>l/not applica<br>3.660 3<br>16,759 18 | Apply<br>3,795 3,061<br>4,686 17,158 | 175<br>109<br>3,772<br>23,056 | 9,074<br>9,980<br>3,697<br>22,751 | 9,392<br>9,558<br>10<br>4,629<br>23,589 | 5,957<br>8,018<br>3,948<br><b>17,969</b> | 5,296<br>7,294<br>3,444<br>16,069 | 5,983<br>8,281<br>3,991<br>18,291 | 5,256<br>8,046<br>4,042<br>17,376 | 70,48<br>103,41<br>1<br>44,54<br>218,60 |

- Table will show at the bottom of the same page
- You can screen shot the table and paste into power point or word doc

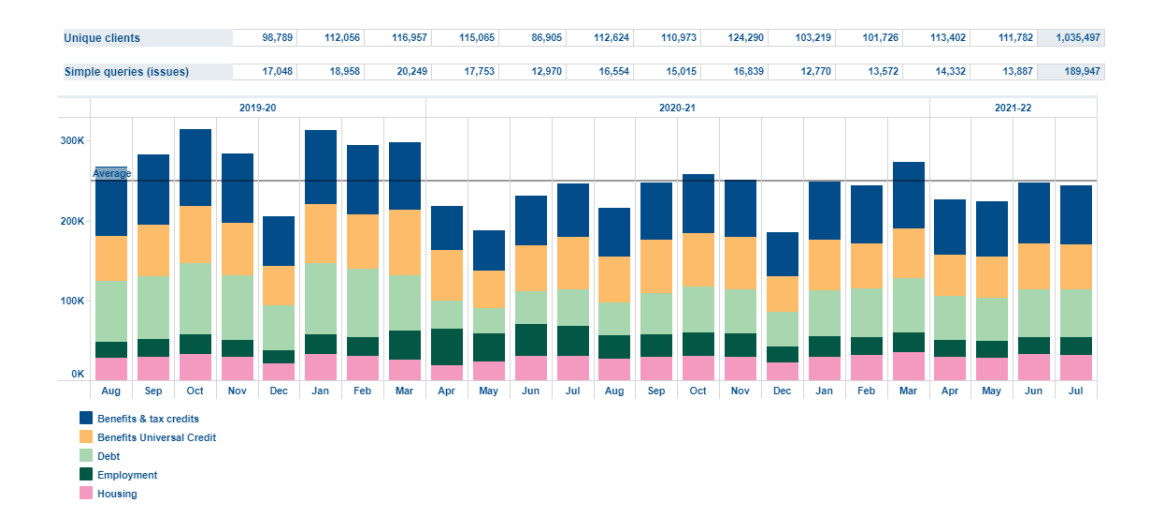